# **Innovations** to GO BEYOND

TITLE DATA and AUTOMATION

# COMPANY AND GROUP ADMINISTRATION GUIDE

Rev. 201904

© 2019 DataTrace. All rights reserved. DataTrace makes no express or implied warranty respecting the information presented and assumes no responsibility for errors or omissions.TitleFlex and DataTrace are registered trademarks of First American Financial Corporation and/or its affiliates.

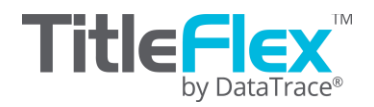

# **Overview**

This guide will provide the steps necessary for a customer administrator to manage:

- Company preferences and available reports
- Users and groups
- Usage
- Billing and credit cards, if necessary

# **Before You Begin**

This manual covers information available only to Company Administrators or Group Managers.

Some tables include column headers which can sort the information (1, unsorted). Click on the column header to sort ascending (2) or descending (3).

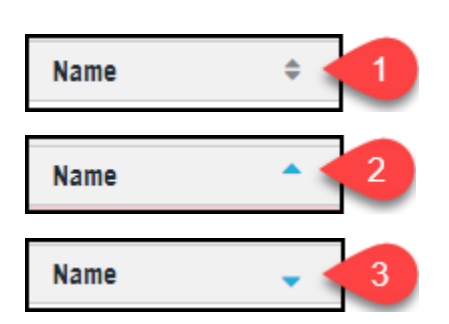

Pencil icons (4) indicate an editable field.

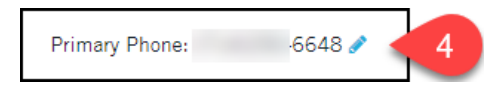

Tables with selections can be setup several different ways for end users:

|   | Product Name                  | 1                 |
|---|-------------------------------|-------------------|
|   | Abstractor Services           |                   |
| - | Appraisal Update (FNMA 1004D) | Product Preview 2 |
| 3 | Assessor Index Map            | {                 |
| - | Assessor Map                  | \$                |
| 4 | Assessor Maps (De-Duplicated) | }                 |
| - | Basic Flood & Census          |                   |

| 1. Checked                        | Product available and orderable in the left hand panel of TitleFlex.                                                             |
|-----------------------------------|----------------------------------------------------------------------------------------------------|
| 2. No Check Box / Product Preview | Product only shows a sample. Contact your Account Manager to provision this as the service is not part of your contract.         |
| 3. Unchecked                      | Available for your contract but not enabled for your end-users.<br>Click to put a check in the box and enable it for your users. |
| 4. Checkbox blocked out           | Product available but enabled for only some users and groups.                                                                    |

If you make any modifications, make sure you click Save before leaving the page.

DataTrace 3 How To Guide If you plan to use TitleFlex's products or services for marketing or related purposes, ensure that any such use complies with applicable laws and regulations relating to consumer privacy and solicitation. Below are details on how users and groups are used in TitleFlex.

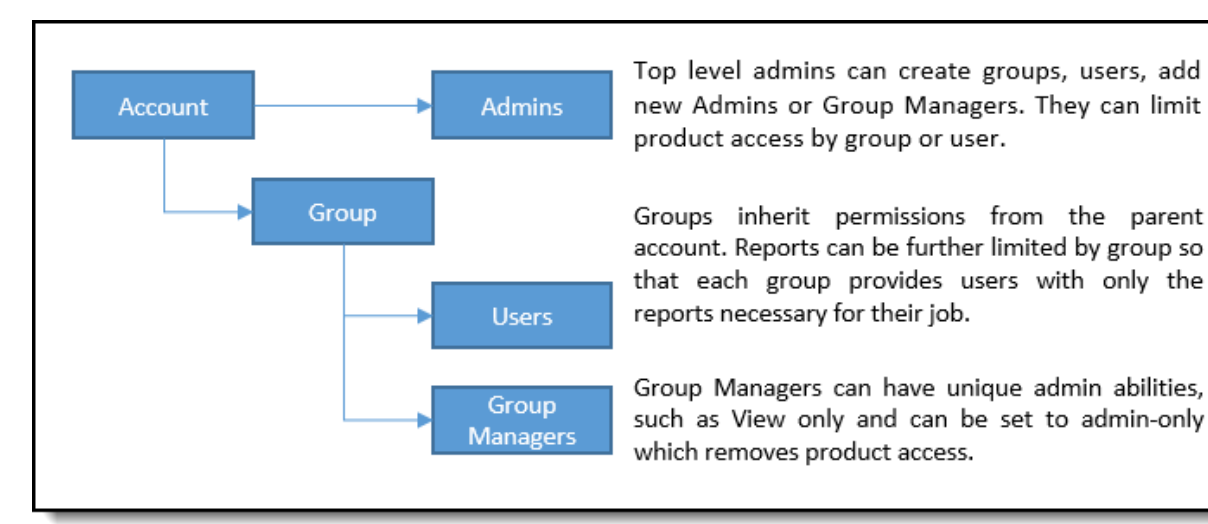

Click the Admin link on the navigation bar and select from the menu options.

|       | SAVED SEARCHES        | CUSTOMER CENTER | ORDER PORTAL | FLEXSEARCH |         |    |
|-------|-----------------------|-----------------|--------------|------------|---------|----|
|       |                       |                 |              |            | COMPANY | Г  |
| 🕘 RE  | CENT ACTIVITY         |                 |              |            | GROUPS  | F  |
| PROPE | RTY SEARCHES          |                 |              |            | USERS   |    |
| Ad    | dress                 |                 | Owner        |            | REPORTS | Г  |
| 22    | 3 S Globe St, Flagsta | ff, A           | Kahl David   |            |         | 2C |
| DOCUM | MENT IMAGES           |                 |              |            | BILLING |    |

The navigation bar at the top of the Administration page includes options to manage your account, users, group, usage and billing.

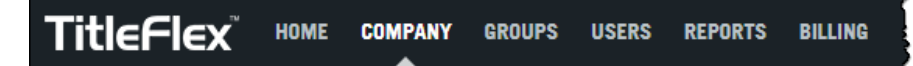

| Home:    | Exit the administration page and return to the product home page.                      |
|----------|----------------------------------------------------------------------------------------|
| Company: | View and manage company information, preferences, admins, audit activity and products. |
| Groups:  | View, create and manage groups. Add users to groups. View audit activity by group.     |
| Users:   | View, create, suspend, move and manage users; assign users to groups; reset passwords. |
| Reports: | View and export usage and user account lists.                                          |
| Billing: | View and manage billing, payment options, and billing contacts.                        |

The manual will review each option in turn. When you are finished with your administration tasks, click the Home menu or click the Profile menu and click Logout to exit TitleFlex.

#### **Company and Product Information**

The Company option allows updates to your company information, preferences, adding administrators, links and an audit trail.

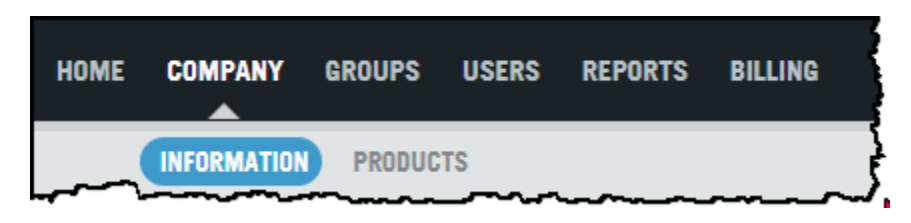

### **Company Information:**

See the table following for information on each section.

| PANY INFORMATION 2     | COMPANY PREFER          | ENCES          | 3                        | ADMINISTRAT          | ORS Add                 |      |   |
|------------------------|-------------------------|----------------|--------------------------|----------------------|-------------------------|------|---|
| rst                    | Preference              | Enable         | User Preference          | User                 | Email                   | Edit |   |
| to be a second to be   | Property Detail         | $\checkmark$   | $\checkmark$             | Shawn Sing           |                         |      | ^ |
| A 92708                | Property Photo          |                |                          | Salhieh Rami         |                         | -    | - |
| .ccount #:             | Graphs & Maps           |                | ₹<br>V                   | vijay Kumar          |                         | -    |   |
| Primary Phone: -6648 🖋 | Listing Data            |                | <b>V</b>                 | Matt Kov             |                         | -    |   |
|                        | Estimated Value         |                |                          | Sharmila test        |                         | -    |   |
|                        | CA Compliant            |                |                          | Shawn Sing           |                         | ø    |   |
|                        | Reports                 |                |                          | Mitchell Sh          |                         | ø    |   |
|                        | Cover & Logo<br>Editing | $\checkmark$   |                          | Amanda Price         |                         | ø    |   |
|                        | Batch Disclaimer        | $\checkmark$   |                          | Hugo Yeh             |                         | ø    | ~ |
|                        | Custom Links            | $\checkmark$   |                          |                      |                         |      |   |
| 4                      | Custom Link - Dispi     | lay Name<br>IA | Custom Lir<br>https://se | nk - URL 🚯           | om/investing/index/djia |      |   |
|                        | Wall Street Journ       | nal DJIA       | http://qu                | otes.wsj.com/index/[ | AILC                    |      |   |

| 1. | Basic company information.                                                                                                    |
|----|----------------------------------------------------------------------------------------------------|
| 2. | Features that can be activated or deactivated for all users and groups. These may be features that are not permitted for certain uses by local or state regulations. Enable indicates that the feature shows for all users/groups. Selected User Preference allows users to turn the feature on or off independently. |
| 3. | A list of administrators for your company. Click Add to create and add new administrators. Click the pencil to edit an administrator.                                                                                                    |

| 4. | Allows the addition of custom links to the left hand product panel as shown below.                       | Property Data Reports       >         Document Images       >         Flood Reports       >         Appraisal & Valuation       >         Property Ownership (0&E)       >         Automated Valuations       >         Fraud & Verification       >         % MarketWatch DJIA       % Wall Street Journal DJIA |
|----|----------------------------------------------------------------------------------------------------|----------------------------------------------------------------------------------------------------|
| 5. | Requires users to enter a reference number for billing purposes. The reference on the usage and invoice. | erence number will show                                                                                                    |
| 6. | Save or Cancel                                                                                           |                                                                                                    |

#### **Products**

The list of available products is governed by your company's TitleFlex contact. As the company administrator, you can add or remove access to these reports within the limits of your contract.

| HOME | COMPANY     | GROUPS | USERS  | REPORTS | BILLING |
|------|-------------|--------|--------|---------|---------|
|      | INFORMATION | PRODUC | IS<br> |         | ~~~_~~  |

In the Products list, you can enable or disable reports available to your users. Make sure to click Save after making any modifications. As the list can be extensive, use the Search field to help you find the service.

| Products     | 5                      |                 |                        |     | Save for | all users |
|--------------|------------------------|-----------------|------------------------|-----|----------|-----------|
| COMPAN       | Y PRODUCTS             |                 | Search By: Product Nam | e ~ | Search   |           |
|              | Product Name           | \$              | Product Type           | \$  | Price    | \$        |
|              | One-time Editing       |                 | Authorized Services    |     |          |           |
|              | Batch Ordering         |                 | Authorized Services    |     |          |           |
|              | Last Transfer Document | Product Preview | Recorded Documents     |     | \$1.00   |           |
| $\checkmark$ | Last Finance Document  |                 | Recorded Documents     |     | \$1.00   |           |
| $\checkmark$ | Assessor Map           |                 | Recorded Documents     |     | \$0.90   |           |
| ~~           | Specific Document Pr   | roduct Preview  | Recorded Desuments     |     | \$1.00   |           |

# Groups

Groups allow you to organize users and have the following attributes:

- Unique permissions that limit user(s) to specific reports or services.
- Require a reference number for any order made by the group's users.
- Group Managers to manage that group (or groups).

| Groups                                 |              |                     | 2 New Group    |
|----------------------------------------|--------------|---------------------|----------------|
|                                        |              | 3 Search By: Identi | ifier ~ Search |
| Identifier                             | ≑ Group      | ¢ Users             |                |
|                                        | 1 Processing | 862                 | 0              |
|                                        | Underwriting | 171                 | 0              |
|                                        | QĄ           | 73                  | 1              |
|                                        | DEV          | 94                  | 2              |
| ~~~~~~~~~~~~~~~~~~~~~~~~~~~~~~~~~~~~~~ | Product      |                     |                |

Click on any group (1) to add users or view an audit trail of the group activity. You can create new groups by clicking New Group (2) or search for groups (3).

#### **Group Information**

If you click on a group (1, above), the Group Information page will load. Click either the number of group members or the Add Users link (4) to manage existing or add users, respectively. Click Export (5) to export the audit trail for a selected month. You can add or edit Group Managers (6).

| -                                                                             | mation                                                                 |                                                                                                    |                                                                     |                                                                   |                                                        |      | Delete   |
|-------------------------------------------------------------------------------|------------------------------------------------------------------------|----------------------------------------------------------------------------------------------------|---------------------------------------------------------------------|-------------------------------------------------------------------|--------------------------------------------------------|------|----------|
| GROUP INFORM                                                                  | ATION                                                                  |                                                                                                    | 6                                                                   | GROUP MANAG                                                       | ERS Add                                                |      |          |
| Group: Underwr                                                                | iting                                                                  |                                                                                                    | -                                                                   | Manager                                                           | Email                                                  | Edit |          |
| Identifier:                                                                   |                                                                        |                                                                                                    |                                                                     |                                                                   |                                                        |      |          |
| Group Members:                                                                | : 862 Users I Add User                                                 |                                                                                                    |                                                                     |                                                                   |                                                        | 1    |          |
| Require Refe                                                                  | rence #                                                                |                                                                                                    |                                                                     |                                                                   |                                                        | 1    |          |
|                                                                               |                                                                        |                                                                                                    |                                                                     |                                                                   |                                                        | 1    |          |
|                                                                               |                                                                        |                                                                                                    |                                                                     | Select Da                                                         | te January 2018                                        | ~    | Export • |
| ROUP ACTIVITY                                                                 | Updated By                                                             | Action                                                                                                    | From Value                                                          | Select Da                                                         | te January 2018                                        | ~    | Export   |
| ROUP ACTIVITY<br>Date<br>01-18-2018                                           | Updated By<br>smarutharaj                                              | Action<br>Specific Document Product<br>Access Changed                                                                                                    | From Value<br>Not Provisioned                                       | Select Da<br>To Value<br>Provisio                                 | te January 2018                                        | • •  | Export 1 |
| ROUP ACTIVITY<br>Date<br>01-18-2018<br>01-18-2018                             | Updated By<br>smarutharaj<br>smarutharaj                               | Action<br>Specific Document Product<br>Access Changed<br>Last Finance Document Product<br>Access Changed                                                            | From Value<br>Not Provisioned<br>Not Provisioned                    | Select Da<br>To Value<br>Provisio<br>Not Pro                      | te January 2018<br>a oned                              | ~    | Export   |
| ROUP ACTIVITY<br>Date<br>01-18-2018<br>01-18-2018<br>01-18-2018               | Updated By<br>smarutharaj<br>smarutharaj<br>smarutharaj                | Action<br>Specific Document Product<br>Access Changed<br>Last Finance Document Product<br>Access Changed<br>Group admin Role Changed                                | From Value<br>Not Provisioned<br>Not Provisioned<br>Disabled        | Select Da<br>To Value<br>Provisi<br>Not Pro<br>Enables            | te January 2018<br>poned<br>pvisioned<br>d             | ~    | Export   |
| ROUP ACTIVITY<br>Date<br>01-18-2018<br>01-18-2018<br>01-18-2018<br>01-18-2018 | Updated By<br>smarutharaj<br>smarutharaj<br>smarutharaj<br>smarutharaj | Action Specific Document Product Access Changed Last Finance Document Product Access Changed Group admin Role Changed Last Transfer Document Product Access Changed | From Value Not Provisioned Not Provisioned Disabled Not Provisioned | Select Da<br>To Value<br>Provisi<br>Not Pro<br>Enabled<br>Not Pro | te January 2018<br>oned<br>ovisioned<br>d<br>ovisioned |      | Export   |

Note that if you click Add User or Add (Group Managers), it presumes the user account already exists. Use the search dialog to find the user to add it to the Group.

# **Group Products**

Groups can further limit which reports are available to the group's membership. This will be useful to ensure that only the reports necessary for a team or role are available, thereby limiting unnecessary orders. Select or deselect checkboxes as required to limit access to reports or services. Make sure to click Save when you are finished.

| Products     |                                        |                         | Save     |
|--------------|----------------------------------------|-------------------------|----------|
| UNDERV       | VRITING                                | Search By: Product Name | ✓ Search |
| $\checkmark$ | Product Name \$                        | Product Type            | Price \$ |
| $\checkmark$ | One-time Editing                       | Authorized Services     |          |
| $\checkmark$ | Batch Ordering                         | Authorized Services     |          |
|              | Last Transfer Document Product Preview | Recorded Documents      | \$1.00   |
| $\checkmark$ | Last Finance Document                  | Recorded Documents      | \$1.00   |
| $\checkmark$ | Assessor Map                           | Recorded Documents      | \$0.90   |
|              | Specific Document Product Preview      | Recorded Documents      | \$1.00   |
| $\checkmark$ | Assessor Index Map                     | Recorded Documents      | \$0.00   |
| $\checkmark$ | Abstractor Services                    | Recorded Documents      | \$1.00   |
| $\checkmark$ | Market Statistics Report               | Property Reports        | \$0.00   |
|              | Single Line Report                     | Property Reports        | \$0.00   |

#### **Users**

How to create, manage, or suspend user accounts.

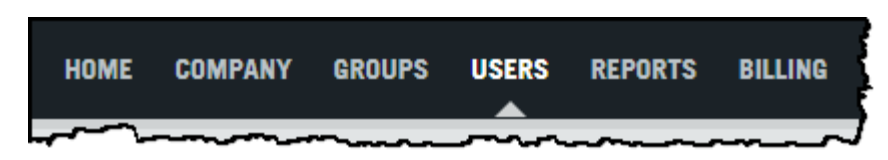

In the Users list, you can add a new user (1), add users in bulk via a spreadsheet (2), Move users to a different group, Reset Passwords, or Suspend one or more user accounts (3), manage an existing user (4), jump to that user's group (5), or reactivate suspended user accounts (6).

| User | ſS             |                  |     |       |      |             |   |                |    | 1 New Us      | er | New Bulk User             | s  |
|------|----------------|------------------|-----|-------|------|-------------|---|----------------|----|---------------|----|---------------------------|----|
| Show | 50 🗸 entries   | Display Al       |     |       |      | ~           |   | Search By:     | Na | ame           | ~  | Search                    |    |
|      | Move User(s)   | Reset Passwo     | ord | Sus   | pend | User(s)     |   |                |    |               |    |                           |    |
|      | Name           | \$<br>Identifier | \$  | Role  | \$   | Group 4     | Þ | Email          | •  | Username      | \$ | Status                    | \$ |
|      | Anna Andreu    |                  |     |       |      | Client Serv |   | AAndreu        |    | AAndreu       |    | Active                    |    |
|      | Arika Ankeshwa |                  |     | 5     |      | FAI DTDB    |   | aankeshwarapu@ |    | aankeshwarapu |    | Active                    |    |
|      | Angie Berrera  |                  |     |       |      | Client Serv |   | aberrerra      |    | aberrera      |    | Suspended I<br>Reactivate |    |
|      | Austin Cho     |                  |     | Admin |      | Admin       |   | ACho           |    | ACho          |    | Active                    |    |
|      | Annette Cotton |                  |     | Admin |      | Admin       |   | ACotton        |    | ACotton       |    | Active                    |    |
|      | Art Diaz       |                  |     | Admin |      | AST         |   | ADiazJr        |    | dt ADiazJr    |    | Active                    |    |

#### **Modifying Existing Users**

You may edit the properties of an existing user by clicking on their name (1).

| Name       Identifier       Role       Group       Email       Username       Status         Mariana Tram       12345       Group       124567       madfadfaf@xma       madfadfaf@xma       Active | Move User(s) | Reset Pass       | sword |     | Susp | end Us | er(s) |               |                |              |    |
|----------------------------------------------------------------------------------------------------|--------------|------------------|-------|-----|------|--------|-------|---------------|----------------|--------------|----|
| 1 Mariana Tram 12345 Gr 2 124567 madfadfaf@xma madfadfaf@xma Active                                                                                                    | Name         | \$<br>Identifier | \$    | Rol | e \$ | Grou   | р     | \$<br>Email   | \$<br>Username | \$<br>Status | \$ |
|                                                                                                    | Mariana Tram | 12345            |       | Gr  | 2    | 124    | 567   | madfadfaf@xma | madfadfaf@xma  | Active       |    |

(Details follow on the next page)

| Exist     | ting User Settings?       |            |                   |             |                                                        | 3 Permissions | Add/Suspend User ×                                                                   |
|-----------|---------------------------|------------|-------------------|-------------|--------------------------------------------------------|---------------|--------------------------------------------------------------------------------------|
| INFORMA   | TION PRODUCTS             |            |                   |             |                                                        | -             | Modify Provisioned X<br>Products                                                     |
| USER INFO | DRMATION                  |            |                   |             |                                                        |               | Add other Group Manager                                                              |
| □ Admin   | nistrator 🗹 Group Manager | Group ABC_ | Group ×           | Permissions | Add/Suspend User X<br>Modify Provisioned X<br>Products |               | Add/Suspend User<br>Modify Provisioned<br>Products<br>Access Reports<br>View Billing |
| Name      | Mariana                   |            | Email madfadfaf@x | mafil1.com  |                                                        | han           |                                                                                      |
| Username  | madfadfaf@xmafil1.com     | Ide        | ntifier 12345     |             | Require Reference #                                    |               |                                                                                      |
| Group     | 124567 ~                  |            |                   |             |                                                        |               |                                                                                      |
| Reset     | t Password Suspend User   |            |                   |             |                                                        | Cancel Save   |                                                                                      |

| 1   | Change the role of the individual by selecting or deselecting the Administrator or Group<br>Manager. A Group Manager may be restricted to admin only access. Checking the Don't Allow<br>Product Access box removes their product access. In the above example, this user is limited to<br>group management and does not have product access. Leave all boxes unchecked for a standard<br>user.<br>Administrators have the ability to add, modify, suspend user accounts, create groups, and<br>modify access to reports. Group Managers can perform a similar function for a group. |
|-----|----------------------------------------------------------------------------------------------------|
|     |                                                                                                    |
| 2   | If you are using groups, a Group Manager may be assigned to manage more than one group for.<br>If you are not using groups, ignore this option.                                                                                                    |
| 3   | If you are using group managers, you can limit the permissions available to a group manager. The example shows a group manager with two permissions. Click inside the permissions list to reveal the other available permissions and click to add. Click the "x" to remove permissions.                                                                                                    |
| 4   | You may edit the Name, Email, and Identifier or enable/disable the reference number. The Username is not editable.                                                                                                    |
| 5   | If you are using groups select the group from which they will derive their product access.                                                                                                    |
|     | Click to send a Reset Password link to users who forgot their password.                                                                                                    |
| 6   | You may suspend users who are no longer with the company or no longer need access to the platform.                                                                                                    |
|     | Finally, make sure to Save any changes.                                                                                                    |
| C + | in a faille suite an antian an Dua duat Alassa fan Estation Hanna                                                                                                    |

See the following section on Product Access for Existing Users.

DataTrace

How To Guide If you plan to use TitleFlex's products or services for marketing or related purposes, ensure that any such use complies with applicable laws and regulations relating to consumer At the bottom of the User Information page is the user activity, or audit trail, showing what changes have been made to the users access. (if that is correct?)

|               | ~~~~~~~~~~~~~~~~~~~~~~~~~~~~~~~~~~~~~~~                                                                                                    |                                      |                    |                            |        |
|---------------|----------------------------------------------------------------------------------------------------|--------------------------------------|--------------------|----------------------------|--------|
| USER ACTIVITY |                                                                                                    |                                      |                    | Select Date January 2018 ~ | Export |
| Date          | Updated By                                                                                                    | Action                               | From Value         | To Value                   |        |
| 01-23-2018    |                                                                                                    | User Business Unit Changed           |                    | Database Solutions         | ^      |
| 01-23-2018    |                                                                                                    | User ApproveSales Role Changed       | Disabled           | Enabled                    |        |
| 01-23-2018    |                                                                                                    | User CustomerService Role<br>Changed | Disabled           | Enabled                    |        |
| 01-23-2018    |                                                                                                    | User SiteAdmin Role Changed          | Disabled           | Enabled                    |        |
| 01-23-2018    | The second second second second second second second second second second second second second second second se                                                                                                    | User Business Unit Changed           | Database Solutions |                            |        |
| 01-23-2018    |                                                                                                    | User ManagedServices Role<br>Changed | Enabled            | Disabled                   |        |
| 01-23-2018    |                                                                                                    | User ApproveFinance Role<br>Changed  | Enabled            | Disabled                   |        |
| 01-23-2018    | and the second second sec | User DataTreeSales Bole Changed      | Enabled            | Disabled                   | *      |

#### **Existing User Product Access**

You may update or modify the products a user may access by selecting or deselecting the checkboxes next to the product names. Use the Search By drop down to search for specific products or by Product Type. Click column headers to sort the information..

Products that do not have a checkbox are not provisioned at your company's contract level. Contact your Account Manager if you want to enable these products.

| INFORMATION  | PRODUCTS                               |                         |    |          | {      |
|--------------|----------------------------------------|-------------------------|----|----------|--------|
| Products     |                                        |                         |    |          | Save   |
| MARIANA'S P  | RODUCTS                                | Search By: Product Name |    | ✓ Search |        |
|              | Product Name                           | \$<br>Product Type      | \$ | Price    | ¢      |
| $\checkmark$ | One-time Editing                       | Authorized Services     |    |          | L<br>S |
|              | Batch Ordering                         | Authorized Services     |    |          | ļ      |
|              | Last Transfer Document Product Preview | Recorded Documents      |    | \$1.00   | į      |
| $\checkmark$ | Last Finance Document                  | Recorded Documents      |    | \$1.00   | Í      |
| $\checkmark$ | Assessor Map                           | Recorded Documents      |    | \$0.90   |        |
|              | Specific Document Product Preview      | Recorded Documents      |    | \$1.00   | ł      |
| $\checkmark$ | Assessor Index Map                     | Recorded Documents      | _  | \$0.00   | 1      |

#### **Creating New Users**

Click New User to create a new user (1).

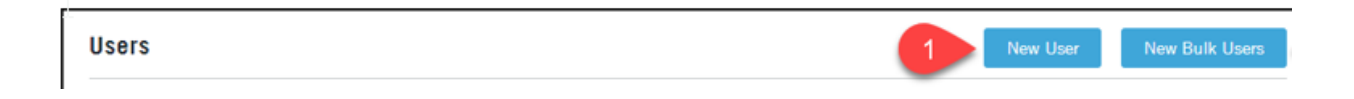

Complete the User Information (1) and Product (2) access. Before you click save, make any changes required to the product access (continued on following page).

| USER INFO                    | RMATION                                    |            |              |                                           |                                         |
|------------------------------|--------------------------------------------|------------|--------------|-------------------------------------------|-----------------------------------------|
| □ Administ                   | trator 🗌 Group Manager                     |            |              |                                           |                                         |
| Name                         | Name                                       | Email      | Email        |                                           |                                         |
| Username                     | Username                                   | Identifier | Identifier   | Require Reference #                       |                                         |
| -                            | Onland Onesia                              |            |              |                                           |                                         |
| Group                        | Select Group 🗸                             |            |              |                                           |                                         |
| Group                        | Select Group                               | $\sim$     | -h -h-       | in the second second                      | A                                       |
| Group                        | Select Group                               |            |              |                                           | <u> </u>                                |
| Group                        | Select Group                               |            | when         |                                           | ~~~~~~~~~~~~~~~~~~~~~~~~~~~~~~~~~~~~~~~ |
| Products                     | Select Group                               |            | - Agentaria  |                                           | ~~~~                                    |
| Products<br>USER PR          | select Group                               |            |              | Search By: Product Name V Search          |                                         |
| Products                     | DUUCTS<br>Product Name                     | *          | Product Type | Search By: Product Name Search            | ·                                       |
| Group<br>Products<br>USER PR | ODUCTS<br>Product Name<br>One-time Editing | *          |              | Search By: Product Name V Search<br>Price |                                         |

| Administration /<br>Group Manager | Leave both boxes unchecked for a standard user.<br>Administrators have the ability to add, modify, suspend user accounts, create<br>groups, and modify access to reports.<br>Group Managers can perform a similar function for a group. |
|-----------------------------------|----------------------------------------------------------------------------------------------------|
| Name:                             | This will be different from the username, below.                                                                                                    |
| Email:                            | The email will also be added as the Username.                                                                                                    |
| Username:                         | The default is the email address; it can be overwritten.                                                                                                    |
| Identifier:                       | Any identifier your company requires. This is an optional field.                                                                                                    |
| Require Reference #               | Enable if you want a user-entered reference number for every order. The number will show on the usage and billing.                                                                                                    |
| Group:                            | Select the group for this user. If none is selected, the user will be added to the Miscellaneous group (default).                                                                                                    |

#### **Product Access**

Select or deselect which reports the user can access. Use the search option to look for specific reports and remember that you can sort by column header.

| Products     |                       |                    |            |    |
|--------------|-----------------------|--------------------|------------|----|
| USER PRO     | DUCTS                 | Search By: Pro     | oduct Name |    |
| $\checkmark$ | Product Name          | Product Type       | - Price    | \$ |
| $\checkmark$ | Abstractor Services   | Recorded Documents | \$1.00     |    |
| $\checkmark$ | Assessor Index Map    | Recorded Documents | \$0.00     |    |
| $\checkmark$ | Assessor Map          | Recorded Documents | \$0.90     |    |
| $\checkmark$ | Last Finance Document | Recorded Documents | \$1.00     |    |

Click Save when you are finished.

#### **Bulk Upload of New Users**

If you have a large number of users to add to TitleFlex, click the New Bulk Users menu option. This will provide a spreadsheet In the New Bulk Users dialog box.

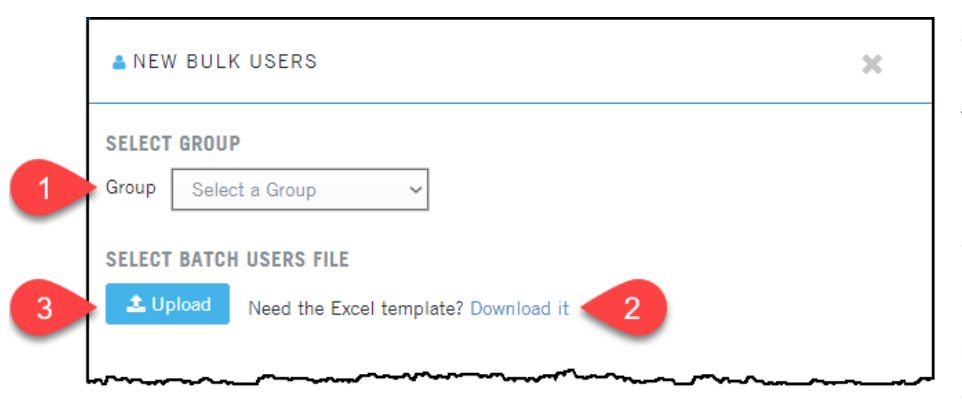

Select a group (1) in which to add the users. If you are not using groups, leave this entry blank. This must be populated if the user is a Group Manager. If user is an admin, do not select.

Download the template (2) and complete the information in the spreadsheet.

Make sure to read the instructions. Save the spreadsheet.

When you are ready, click Upload (3) and upload your completed list.

The new users will automatically receive their credentials over email.

After your users have been uploaded, you can adjust their report access as outlined above.

|    | А             | В                     | С                                          | D        |
|----|---------------|-----------------------|--------------------------------------------|----------|
| 1  | Name          | Email                 | Identifier                                 | Ś        |
| 2  |               |                       |                                            | 3        |
| 3  |               |                       |                                            | ્દ્      |
| 4  |               |                       |                                            | Į        |
| 5  |               |                       | <u>م</u>                                   | 5        |
| 6  |               |                       | · · · · · ·                                | ł        |
| 7  |               |                       |                                            | ł        |
| 8  |               |                       |                                            | Ş        |
| 9  |               |                       |                                            | - {      |
| 10 |               |                       |                                            | <u>ک</u> |
| 11 | Instructions: | Maximum of 100 use    | rs may be uploaded in a file               | _ ۲      |
| 12 |               | Name and Email Add    | ress are required fields                   | Ś        |
| 13 |               | Email address will be | e used as the Username                     | 5        |
| 14 |               | Remove these instru   | ctions prior to uploading your input file. | 5        |
| 15 |               |                       |                                            | ᡔᠬ       |

#### **Reports**

The Reports section provides usage information that you can export by user or group.

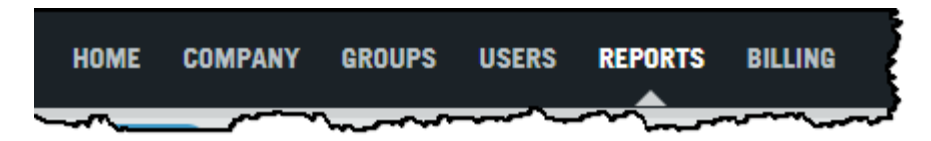

View the information by user activity or by user account.

| HOME | COMPANY      | GROUPS | USERS  | REPORTS | BILLING |
|------|--------------|--------|--------|---------|---------|
|      | USER ACTIVIT | USER A | CCOUNT |         |         |

#### **View User Activity**

In the User Activity window, you may filter the list by User or Group (1), select specific users or groups to view (2) along with a date range (3). Click Apply Filters (or Clear Filter, 4).

The table (5) will display the filtered results. Note that you can scroll to the right/left to view the entire table (6).

When you are ready, click Export (7).

| USER ACTIVITY USER AC                                                                                                    | CCOUNT                                      |                                                                                                    |                              |                                 |                       |                                                                                                    |                         |
|----------------------------------------------------------------------------------------------------|---------------------------------------------|----------------------------------------------------------------------------------------------------|------------------------------|---------------------------------|-----------------------|----------------------------------------------------------------------------------------------------|-------------------------|
| Usage Activity Re                                                                                                    | port                                        |                                                                                                    |                              |                                 |                       |                                                                                                    |                         |
| Search By: User                                                                                                    | • Select All X                              | Ç Disp                                                                                                    | lay by Group <b>Fr</b>       | om 01/01/2018                   | to 01/2               | 4/2018                                                                                                    |                         |
| 1                                                                                                    |                                             | 2                                                                                                    |                              | 3                               |                       | Clear Filters Appl                                                                                                    | y Filters               |
| REPORT                                                                                                    |                                             |                                                                                                    |                              |                                 |                       |                                                                                                    |                         |
| DATE                                                                                                    | LAST TRANSFER DOCUMENT                      | LAST FINANCE DOCUMENT                                                                                                    | ASSESSOR MAP                 | SALES COMPARABLES               | TAX STATUS REPORT     | PROPERTY DETAIL REPORT                                                                                                    | TITLE CHAI              |
| 1/12/2018                                                                                                    | 0                                           | 0                                                                                                    | 6                            | 8                               | 1                     | 13                                                                                                    | 3                       |
| 1/11/2018                                                                                                    | 1                                           | 0                                                                                                    | 1                            | 14                              | 1                     | 18                                                                                                    | 1                       |
| Section and the section of the section of the secti | and grad days                               | And a start of the start of the | C                            | منطوق الم                       | and a second second   | and the second second se | and the second          |
|                                                                                                    |                                             |                                                                                                    |                              |                                 |                       |                                                                                                    |                         |
| 1/5, b                                                                                                    | L                                           | L                                                                                                    | 6                            | -                               |                       | 1                                                                                                    |                         |
| 1/5/2018                                                                                                    | J<br>1                                      | L<br>1                                                                                                    | 6<br>1                       | -<br>59                         | 3                     | 1<br>115                                                                                                    | 1                       |
| 1/5-2-18<br>1/2/2018<br>1/1/2018                                                                                                    | J<br>1<br>0                                 | L<br>1<br>0                                                                                                    | 6<br>1<br>0                  | -<br>59<br>0                    | 3                     | 1<br>115<br>5                                                                                                    | 1                       |
| 1/5.2.18<br>1/2/2018<br>1/1/2018<br>Total Count                                                                                                    | J<br>1<br>0<br>27                           | с<br>1<br>0<br>17                                                                                                    | С<br>1<br>0<br>33            | -<br>59<br>0<br>237             | 3<br>0<br>8           | 1<br>115<br>5<br>690                                                                                                    | 1<br>0<br>19            |
| 1/3-2-18<br>1/2/2018<br>1/1/2018<br>Total Gount<br>Total Amount                                                                                                    | J<br>1<br>0<br>27<br>\$27.00                | L<br>1<br>0<br>17<br>\$17.00                                                                                                    | 6<br>1<br>0<br>33<br>\$29.70 | -<br>59<br>0<br>237<br>\$237.00 | 3<br>0<br>8<br>\$8.00 | 1<br>115<br>5<br>690<br>\$0.00                                                                                                    | 1<br>0<br>19<br>\$19.00 |
| 1/5/2218<br>1/2/2018<br>1/1/2018<br>TOTAL COUNT<br>TOTAL AMOUNT<br>GRAND TOTAL                                                                                                    | J<br>1<br>0<br>27<br>\$27.00<br>\$48,771.70 | 1<br>0<br>17<br>\$17.00                                                                                                    | 6<br>1<br>0<br>33<br>\$29.70 | -<br>59<br>0<br>237<br>\$237.00 | 3<br>0<br>8<br>\$8.00 | 1<br>115<br>5<br>690<br>\$0.00                                                                                                    | 1<br>0<br>19<br>\$19.00 |

You can search by User or Group by changing the option in the Search By drop down and entering the user or group name(s) in the Select field.

Search by User:

| Search By: | User - | Select | Display by Group |
|------------|--------|--------|------------------|
|            |        |        | <br>             |

Search by Group:

| Search By: | Group | Select | Click/Type Group Name | Display by Group | F |
|------------|-------|--------|-----------------------|------------------|---|
|            |       | _~~~~  |                       |                  | £ |

Options:

Selecting "All" will pull the company billing plus all billable groups.

Selecting "Company" will show all users and groups that are under the company billing.

| Select | 1       |   |        |
|--------|---------|---|--------|
|        | All     | } | billed |
|        | Company | 5 |        |
| ~~~~~  | ~~~~~   | ł | ı      |

#### **User Account**

You can also export usage by end user. Adjust the total number of rows per page (1) as required. Click to sort the column headers (2). Your list might be extensive and if you are looking for a specific user or set of users, the Search By (3) feature will be handy. Click Export (4) when you have the information you require. Your file will be exported as a .csv file. Different browsers handle the download process differently. Check your browser settings for download settings.

|                    |        |                                        |            |                                     |             | 4 Exp               | port       |
|--------------------|--------|----------------------------------------|------------|-------------------------------------|-------------|---------------------|------------|
| REPORT             |        |                                        |            |                                     |             |                     |            |
| 1 Show 50 → entrie | S      |                                        | 3          | Search By: Acc                      | ount #      | ✓ Search            |            |
| Account # 🗢 Group  | Name   |                                        | \$ Role \$ | Status 🗢 Created                    | i 🗢 Last Lo | gin 💠 Contact Email | \$         |
| 2000001 DEV        | Shawn  |                                        |            | Active 10/31                        | /2011 01/16 | 5/2018              |            |
| Produ              | uct    |                                        |            | Suspend 3                           | Search By:  | Account #           | ✓ Search   |
| 1                  | isaian |                                        |            | ed                                  |             | Account #<br>Group  |            |
| 2000001 Admi       | n Matt |                                        |            | Active 12/01                        | Status ≑    | Name                | Contact Em |
|                    |        | ~~~~~~~~~~~~~~~~~~~~~~~~~~~~~~~~~~~~~~ |            | ~~~~~~~~~~~~~~~~~~~~~~~~~~~~~~~~~~~ | Active      | Identifier          | 8          |
|                    |        |                                        |            |                                     |             | Role                |            |

### **Billing**

The Billing pages allow you to update billing contacts, view billing history, make payments and manage the credit card used (if required).

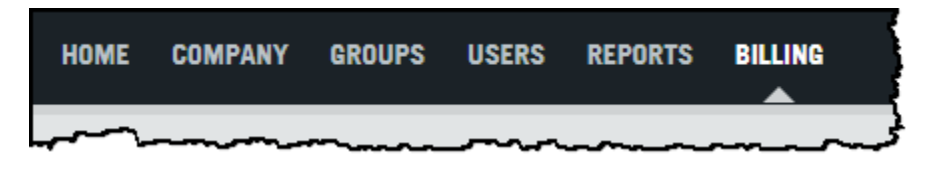

In the Billing Overview page, you may edit and delete existing Billing Contacts (1) or add new contacts (2).

You may make a payment (3) or manage the card (4) from this page as well. Your billing history will be listed (5) in the lower half of the page. The Billing History is filterable by year.

| Dining Overview                 |           | 3     | Make a Payment | Card Manage |
|---------------------------------|-----------|-------|----------------|-------------|
| Billing Contacts                |           |       |                |             |
| Sreekanth ksreekanth@firstam.c  | / ×       |       |                |             |
| SriBasappa sbasappa1@firstam.co | / x 🚺     |       |                |             |
| Add Billing Contact             |           |       |                |             |
|                                 |           |       |                |             |
|                                 |           |       | Select Date    | 2018 -      |
| Billing History                 |           |       |                |             |
| Invoice Date                    | Invoice # | Group |                |             |
| No Payment and Billing History  |           |       |                |             |